## Demande de supervision - Se connecter et candidater

1. Veuillez vous rendre sur le portail MyMila : https://portal.mila.quebec/

|                                                                                                    | S'inscrire Se connecter ⊕ F                                                                                                    |
|----------------------------------------------------------------------------------------------------|----------------------------------------------------------------------------------------------------|
| AGE D'OUVERTURE DE SES                                                                                                    | SSION                                                                                                    |
| BIENVENUE SUR MYMILA !                                                                                                    |                                                                                                    |
| Connexion - Candidats et futurs chercheurs M<br>Si vous avez déjà un identifiant MyMila et que<br>d'identification dans les cases ci-dessous por<br>Connexion - Étudiants et chercheurs Mila act<br>Si vous avez une adresse e-mail Mila active, v<br>Google" ci-dessous.<br>Vous n'avez pas de compte ?<br>Cliquez sur "S'inscrire" dans le coin supérieur | <b>fila</b><br>e vous n'êtes pas actuellement un étudiant ou un chercheur Mila actif, veuillez saisir vos informations<br>ur accéder à votre espace de portail personnalisé.<br><b>uellement actifs</b><br>rous devez vous connecter à l'aide de vos informations d'identification Mila via le bouton "Connexion avec<br>r droit pour créer votre identifiant MyMila. |
|                                                                                                    | Nom d'utilisateur       Mot de passe                                                                                                    |
|                                                                                                    | Ouvrir une session                                                                                                    |
|                                                                                                    | MOT DE PASSE OUBLIÉ?<br>N'OUBLIEZ PAS DE VOUS CONNECTER<br>ORDINATEUR PUBLIC                                                                                                    |

Saisissez votre "Nom d'utilisateur" et votre "Mot de passe".
 Si vous n'avez pas encore de compte, vous devez en créer un (veuillez vous référer à la procédure de création d'un compte MyMila).

| Nom d'utilisateur  |   |
|--------------------|---|
| Mot de passe       | X |
| Ouvrir une session |   |

3. Cliquez sur « Ouvrir une session »

| Nom d'utilisateur  |   |  |
|--------------------|---|--|
| Mot de passe       | Ø |  |
| Ouvrir une session |   |  |

4. Vous serez dirigé vers le « Portail de candidature ».

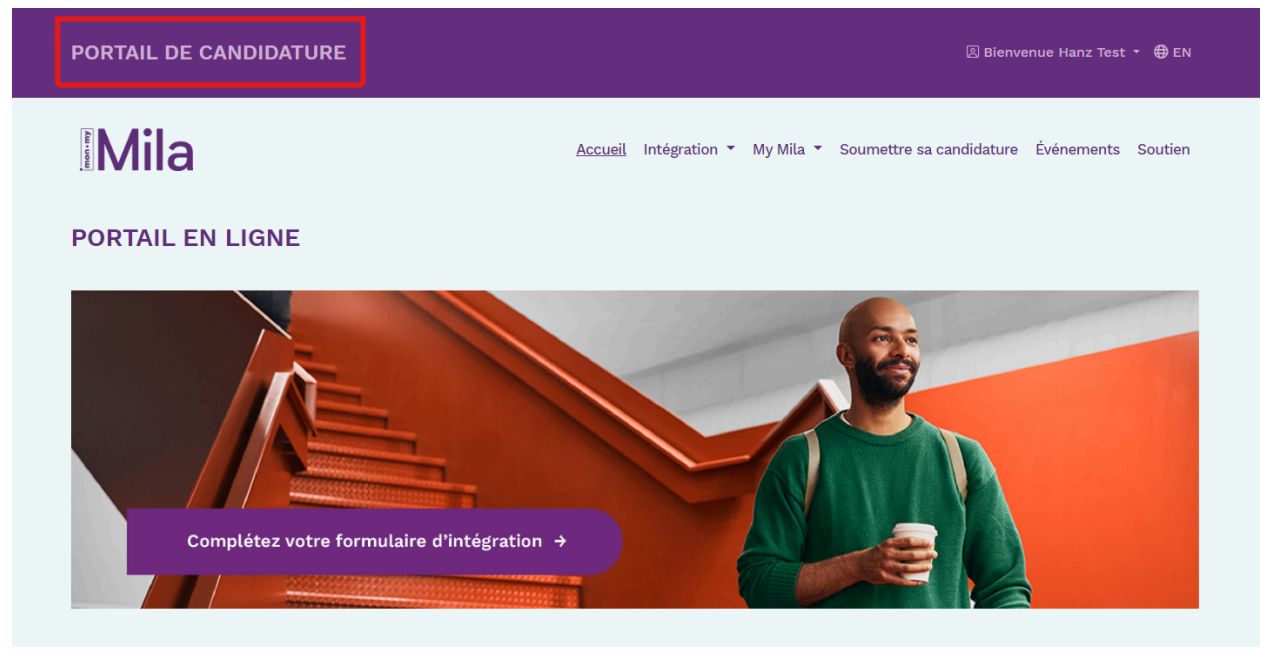

5. Cliquez sur « Soumettre sa candidature »

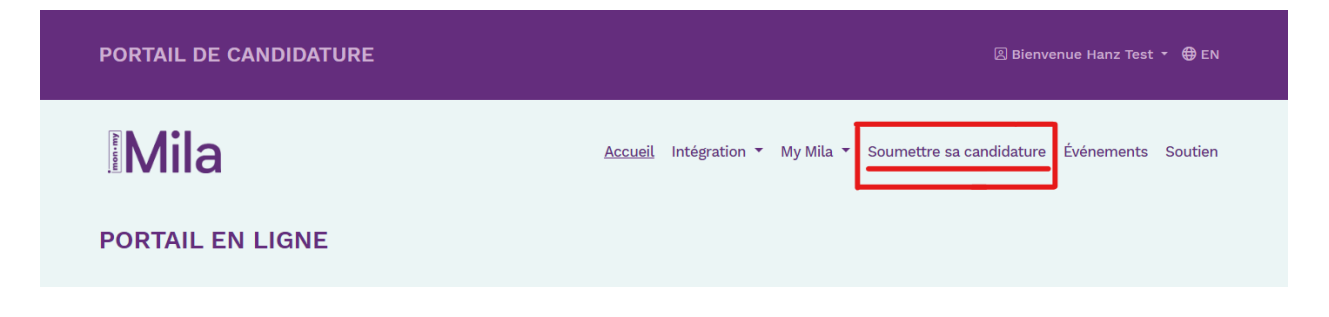

6. Assurez-vous de cliquer sur « Demande de supervision - Rechercher M.Sc./Ph.D » une fois sur la page de Formulaires de demande

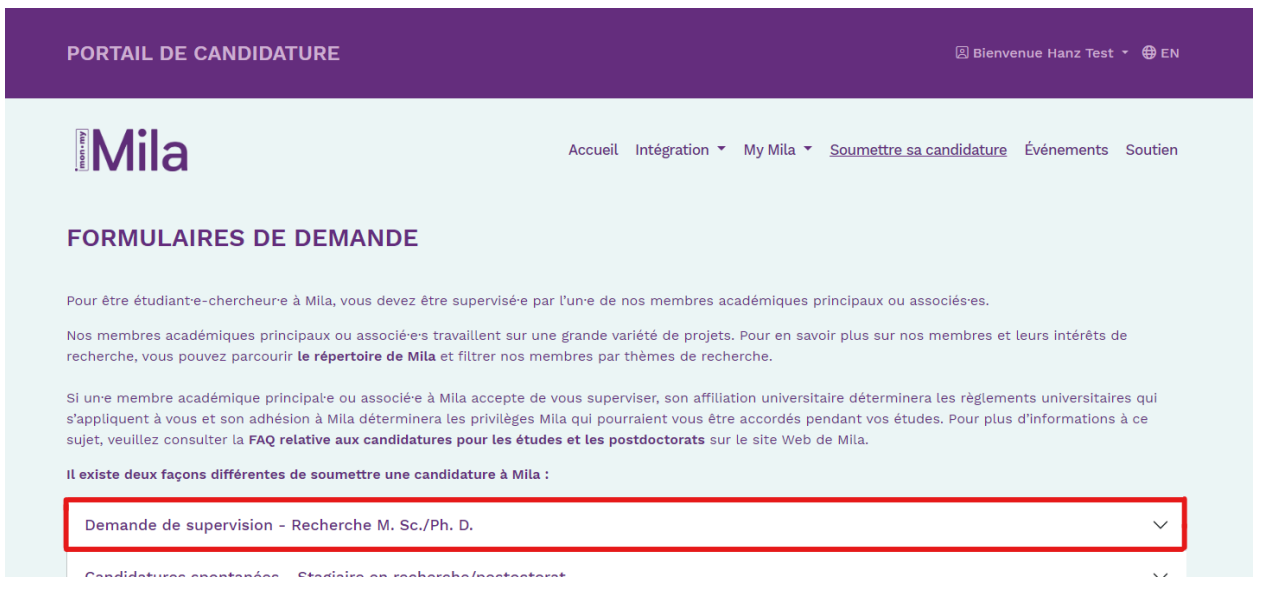

7. Cliquez sur « Soumettre une demande de supervision - Recherche M.Sc./Ph.D. »

## FORMULAIRES DE DEMANDE Pour être étudiant e-chercheur e à Mila, vous devez être supervisé e par l'un e de nos membres académiques principaux ou associés es. Nos membres académiques principaux ou associéres travaillent sur une grande variété de projets. Pour en savoir plus sur nos membres et leurs intérêts de recherche, vous pouvez parcourir le répertoire de Mila et filtrer nos membres par thèmes de recherche. Si un e membre académique principale ou associé e à Mila accepte de vous superviser, son affiliation universitaire déterminera les règlements universitaires qui s'appliquent à vous et son adhésion à Mila déterminera les privilèges Mila qui pourraient vous être accordés pendant vos études. Pour plus d'informations à ce sujet, veuillez consulter la FAQ relative aux candidatures pour les études et les postdoctorats sur le site Web de Mila. Il existe deux façons différentes de soumettre une candidature à Mila : Demande de supervision - Recherche M. Sc./Ph. D. Ce formulaire de candidature est destiné aux futures étudiantes-chercheures souhaitant s'inscrire à temps plein à un programme d'études supérieures (M. Sc. ou Ph. D.) pour la session d'automne prochaine dans l'une des universités affiliées à Mila et obtenir leur diplôme par l'intermédiaire de cette université (Mila ne délivrant pas de diplômes). Le formulaire de demande de supervision est disponible chaque année, du 15 octobre au 1er décembre (minuit, heure de Montréal, EDT). Admission à l'université : Il est important de savoir que Mila n'est pas une université et que pour étudier à Mila, vous devez (1) être supervisére par l'un de ses membres académiques principaux ou associés es ET (2) être inscrite à l'université et au département affilié au membre académique Mila. Par conséquent, en parallèle de cette demande, vous devez faire une demande d'admission à l'université affiliée au(x) membres(s) académique(s) Mila sélectionné e dans votre application. La demande de supervision de Mila est un service offert par Mila pour faciliter la sélection et la mise en relation des membres académiques affiliéres à Mila avec les candidates, mais elle n'exclut pas d'autres moyens par lesquels les candidates et les membres peuvent se rencontrer, car tous les membres académiques associées à Mila ne participent pas au processus de demande de supervision de Mila. Si vous souhaitez être supervisé e par un e professeure qui ne figure pas sur le formulaire de demande, veuillez contacter cette personne par l'intermédiaire de son site internet directement. Toutes les informations relatives à la procédure de demande de supervision annuelle sont disponibles sur le site Web de Mila. Veillez à lire ces informations avant d'entamer votre demande Bien que les demandes de supervision soient effectuées via cette plateforme, l'inscription et l'admission sont gérées par les universités. Veuillez noter que le processus de demande de supervision Mila et l'admission à l'université sont des processus distincts qui doivent être menés en parallèle sur différentes plateformes (veuillez consulter les sites d'admission des universités affiliées à Mila). Soumettre une demande de supervision - Recherche M. Sc./Ph. D.

8. Vous serez redirigé vers le formulaire de demande de supervision. Veuillez lire attentivement toutes les instructions, compléter le formulaire et le soumettre

| PORTAIL DE CANDIDATURE                   | 🗷 Bienvenue Hanz Test 🝷 🤀 EN                                                                                                    |  |  |  |  |
|------------------------------------------|----------------------------------------------------------------------------------------------------|--|--|--|--|
| Mila                                     | Accueil Intégration 👻 My Mila 👻 Soumettre sa candidature Événements Soutien                                                                                                    |  |  |  |  |
| CANDIDATURE AVEC JUMELAGE MSC ET PHD     |                                                                                                    |  |  |  |  |
| Instructions                             | Pour étudier à Mila, vous devez être supervisére par l'une de ses professeurers académiques principaux ou associésres. Les demandes de supervision sont faites par le blais de ce formulaire de demande, tandis que les procédures officielles d'admission et d'inscription à l'université sont gérées par l'université d'affiliation du membre de la faculté, indépendamment de Mila. Veuillez noter qu'une demande de supervision acceptée par le blais de ce processus ne garantit pas l'admission à l'université, et vice versa. Suivez les procédures décrites sur le site internet de Mila et assurez-vous de compléter votre processus d'admission officielle dans les universités ou écoles correspondantes aux membres académiques ou associésres affiliéres à Mila avec lesquetles vous souhaitez travailler. Gardez à l'esprit que ce processus peut être mené en même temps que le processus de demande de supervision de Mila. |  |  |  |  |
| Coordonnées 0                            |                                                                                                    |  |  |  |  |
| Parcours universitaire 0                 |                                                                                                    |  |  |  |  |
| Publications                             |                                                                                                    |  |  |  |  |
| Expérience de codage                     |                                                                                                    |  |  |  |  |
| Faits marquants et autres renseignements | - Candidature à la maîtrise en sciences : diplôme de premier cycle                                                                                                    |  |  |  |  |
| Superviseurs et sujets de recherches     | <ul> <li>Candidature au doctorat : diplôme de maîtrise (Remarque : Certaines écoles peuvent accepter des<br/>candidates exceptionnelles possédant un diplôme de premier cycle; veuillez consulter les directives</li> </ul>                                                                                                    |  |  |  |  |
| Pièces justificatives 0                  | d'admission de l'école pour plus d'informations).                                                                                                    |  |  |  |  |
| Lettres de recommandation                | *Vous pouvez consulter les sites web de l' <b>Universite McGill</b> ou de l' <b>Universite de Montreal</b> pour connaître<br>les équivalents internationaux des études supérieures.                                                                                                    |  |  |  |  |
| Identification                           | Les documents suivants sont obligatoires                                                                                                    |  |  |  |  |
| Déclaration 0                            | Lettre de motivation/présentation,                                                                                                    |  |  |  |  |
|                                          | <ul> <li>Relevés de notes de tous les diplômes obtenus et, le cas échéant, des diplômes en cours (les relevés<br/>de notes non officiels sont acceptés),</li> </ul>                                                                                                    |  |  |  |  |
|                                          | • De deux à trois lettres de recommandation.                                                                                                    |  |  |  |  |